# VOICE インボイス対応に伴う改修

2023年10月より導入されるインボイス対応に伴う改修について案内します。 バージョンアップは、サポートセンターより個別で店舗様にご連絡させていただきます。

#### ○ 仕様変更前の確認

軽減税率が適用される対象品目(飲食料品等)を販売している店舗様は、売上入力画面で対象商品を入力し 税率が8%と表示されているかご確認ください。 表示されない場合は、POSの設定が必要です。サポートセンターにご相談ください。

#### 対応の流れ

①バージョンアップ後の仕様変更確認方法

②適格請求書事業者名称と登録番号の設定手順

### ①バージョンアップ後の変更確認方法

| - |
|---|
|   |
| ± |

業務選択画面にて【システム環境設定】を選択します。

| Ver 6.62 NEWFACE | ★☆ CNAPC        | (Sシステム ☆★ | - 2  | 3/07/16 13:14:40 |
|------------------|-----------------|-----------|------|------------------|
|                  |                 |           |      |                  |
|                  | 商品管             | 理業務       |      |                  |
|                  | ₹- <u></u> ケットブ | いな業務      |      |                  |
|                  | 会員管             | 理業務       |      |                  |
|                  | 経営管             | 理業務       |      |                  |
|                  | 通信              | 業務        |      |                  |
|                  | FP              | D業務       |      |                  |
|                  | 棚卸              | 業 務       |      |                  |
|                  | システム            | 環境設定      |      |                  |
|                  |                 |           |      |                  |
|                  |                 |           |      |                  |
|                  | 業務              | 終了        |      |                  |
|                  |                 |           |      |                  |
| F1: F2:          | F3:             | F4:       | F 5: | F6:              |
| F7: F8:          | F9:             | F10:      | F11: | F12:             |
|                  | 未読のメッ           | セージはありま   | ません。 |                  |

2

#### 業務選択画面にて【システム共通設定】を選択します。

| Ver 6.70 NEWFACE                                                         |         | ★☆ SYSTEM環境設定 ☆★ 23/07/27 13:17: |              |                 |          |  |
|--------------------------------------------------------------------------|---------|----------------------------------|--------------|-----------------|----------|--|
| 《《 店舗                                                                    | 共通設定 ≫≫ | ≪ レジ端                            | 沫設定 ≫≫       | ─≪≪ バラメー        | ·夕設定 ≫≫  |  |
| 「「「「「」」「「」」「「」」「「」」「「」」「「」」」「「」」」「「」」」「「」」」「」」」「」」」「」」」「」」」「」」」「」」」「」」」」 | 青報設定    | 端末情                              | 報設定          | 各種印刷マー          | ージン設定    |  |
| システィ                                                                     | ム共通設定   | 販促メッ*                            | セージ保守        | 各種バラメ           | 一夕設定     |  |
| 大分類                                                                      | マスタ保守   | カスタマメ                            | ッセージ保守       | 《《 通信環域         | 遺設定 ≫≫   |  |
| 中分類                                                                      | マスタ保守   | 部門・金種パ                           | 「ーコード印刷」     | 各種通             | 言設定      |  |
| 課税マ                                                                      | スタ保守    | ≪≪総額表記売価チェック                     |              |                 | 面チェック≫≫  |  |
| 客層マ                                                                      | スタ保守    | ◇≪ スポット処理 ≫≫ セル売価チェックリスト         |              |                 | ックリスト    |  |
| 金種マ                                                                      | スタ保守    | —†#                              | 出庫           |                 |          |  |
| 担当者                                                                      | マスタ保守   | 《《 個人情                           | 報対応 ≫≫       | ≪≪ セキュリティー機能 ≫≫ |          |  |
| 入出金                                                                      | 理由設定    | 処理別セキュリティ設定                      |              | 担当者バー:          | コード発行    |  |
| 初期                                                                       | 初期設定    |                                  | 個人情報アクセスログ表示 |                 | アクセスログ表示 |  |
|                                                                          |         |                                  |              | 価格変動アクセスログ表示    |          |  |
|                                                                          |         |                                  |              |                 |          |  |
| F 1:前画面                                                                  | F 2:日次  | F3:会員                            | F4:経営        | F5:通信           | F6:FPD   |  |
| F7:棚卸                                                                    | F8:     | F9:MP業務                          | F10:         | F11:商品検索        | F12:     |  |

3 計算方法の設定を選択します。

| CM020I        | 💿 ★☆ システム     | ,共通設定 ☆★ |      | 23.07.27 |
|---------------|---------------|----------|------|----------|
|               |               |          |      |          |
|               | 売上登録オ         | プション     |      |          |
|               | 予約登録オ         | プション     |      |          |
|               | 買取登録オ         | プション     |      |          |
|               | 計算方法の         | の設定      |      |          |
|               | オプション         | ン利用      |      |          |
|               | データ保持         | 寺設定      |      |          |
|               |               | パターン設定   |      |          |
|               | <b>プ</b> ライス印 | 字設定      |      |          |
|               | 491雑誌コー       | ド課税の設定   |      |          |
|               | 491雑誌コー       | ド予備の設定   |      |          |
|               | レシート印字        | オプション    |      |          |
|               | 軽減税率          | 設定       |      |          |
| 50 550 · ·    |               |          |      |          |
| F 1 :終了 F 2 : | F3:           | F4:      | F 5: | F6:      |
| F7: F8:       | F9:印刷         | F10:     | F11: | F12:     |
|               |               |          |      |          |

4

消費税算出方法の設定が「1:小計毎」になっていることを確認します。(「明細毎」は入力不可となります)

| CM0201                        | ★☆ システ                 | ム共通設定・計算力              | 訪法の設定 ☆★        | č.    | 23.07.27 |
|-------------------------------|------------------------|------------------------|-----------------|-------|----------|
|                               |                        |                        |                 |       |          |
| 消費税丸め桁<br>消費税丸め方法             | ■ (0:1円<br>2 (0:切り捨て   | 1:10銭)<br>1:切り上(チー2:D  | 四捨五入)           |       |          |
| 消費税算出方法                       | 1 (0:明細毎               | 1:小計毎                  | -10-22/ ()      |       |          |
| 税1値51区分<br>%値引すめ続             | 0 (0:祝込値5)             | 1:祝阪1051)<br>1:1 0 (詳) |                 |       |          |
| %値引丸の方法                       | 2 (0:切り捨て              | 1:切り上げ 2:四             | 四捨五入)           |       |          |
|                               |                        |                        |                 |       |          |
| 新書籍コード課税IC                    |                        | 新雑誌                    | コード課税ID         |       |          |
| 処理値 55                        | 雑誌区分の                  |                        | 3 4 5           | 6 7   | 8 9      |
|                               | 固有值 54                 | 54 54 5                | 4 54 54         | 54 54 | 54 54    |
| ロ事符ってい。調約する                   |                        | 10九任言士                 | コ ニ に 調新 エ ロ    | ×     |          |
| <u> </u>                      | 雑誌区分 0                 | 1 2 3                  | <u>⊐ Pa≭nti</u> | 6 7   | 8 9      |
| 固有值 51                        |                        | 54 54 5                | 4 55 55         | 55 55 | 55 55    |
| ★ 処理値: 初期処理の                  | 課税Ⅰ□ ★固有値:             | コート本来の課税               |                 |       | 51   51  |
|                               |                        |                        |                 |       |          |
| 書精雑誌(新品)<br>価格計算・丸め方法         | 2 (0:切り括く              | 1:切り上げ 2:世             | 明洁五人)           |       |          |
|                               |                        | 1                      |                 |       |          |
| 10) 用・消費税丸の桁<br>10) 用・消費税丸の方法 | 1 (0:1円<br>  2 (0:切り捨て | 1:10銭/<br>1:切り上げ 2:四   | 31捨五入)          |       |          |
|                               |                        |                        |                 |       |          |
|                               |                        |                        |                 |       |          |
| F1:前画面 F2:                    | F3:                    | F4:                    | F 5:            | F 6   | :次グル−フ°  |
| F7: F8:                       | F9:                    | F10:                   | F11:            | F12   | 2:確認     |
|                               |                        |                        |                 |       |          |

5

買取入力画面より買取書を出力し、「適格請求書発行事業者ではない」という文言とチェック欄が 表示されているか確認します。

| 23年05月05日         買取書           氏名         100 mm           氏名         100 mm           近ろか         00 mm           近方か         00 mm           近方か         00 mm           近方か         00 mm           近方か         00 mm           近方か         00 mm           近方か         00 mm           近方か         00 mm           空年月日         7% 13年04月05日年約           道明書         -第年時間 - 98月2 - 98月           電気         - 162月 - 98月2 - 98月           電気         - 162月 - 98月2 - 98月           一日         443時間清書書会行事業者ではありませんりません | Na.01-212130           要求名           証明書審号           2           BL会録 ・身分証明写           E | 23年 05月 08日         買取書         Na.01-212130           氏名         252 157,<br>第         第           氏名         252 157,<br>第         第           住所         大阪月次8月中央区道報21-15<br>ハイク澄波         1.15<br>・ 1.15<br>・ 1.052 ・ 2.058<br>・ 2.01月、 75 証 ・ 75 証明書書号<br>生年月日         第           証明書         • 福氏月社 ・ 乐田社<br>・ 5.01度<br>・ 1.052 ・ 2.01月、 75 証<br>・ 75 証<br>・ 75 証<br>・ 75 証<br>・ 75 証<br>・ 75 証<br>・ 75 正<br>・ 75 正<br>・ 10<br>・ 10<br>・<br>・ 10<br>・<br>・<br>・<br>・<br>・<br>・<br>・<br>・<br>・<br>・<br>・<br>・<br>・ | Common Products           system development           大阪市中央区電転11日12-3           1日、日本12-3           1日、日本12-3 |
|----------------------------------------------------------------------------------------------------|------------------------------------------------------------------------------------------|----------------------------------------------------------------------------------------------------|----------------------------------------------------------------------------------------------------|
| 種類タイトル名<br>11%5<br>21%5<br>31%5<br>31%5<br>31%5<br>31%5<br>23%5<br>31%5<br>23%5<br>31%5<br>31%5<br>31%5<br>31%5<br>31%5<br>31%5<br>31%5<br>3                                                                                                    | 備考買取全級<br>3.800<br>4.200<br>1.600                                                        | 堆 数         タ イトル名         値 考 買取金額           1 NS         約7+12/37-123-024         3.800           2 NS         5756(6)(167)(125)-123-024         4.200           3 NS         創料 (~7() 約7)(120)-12(10)-10(10)+10(10)         1,600                                                                                                    | 住所<br>大阪府大坂市中央区遊嶺堀1-15<br>ハイツ難波<br>生年月日平成13年04月05日21才<br>職業その他<br>本人確認書類<br>口私は適格請求書発行事業者ではありません<br>10050-065<br>NS ダブルパック)ポケットモンスタースカーレット<br>第3,000<br>NS ダブルパック)ポケットモンスタースカー                                                                                                    |
| 合計数         3           コモンブロダクツ・大阪店<br>大阪市中央区南船場 1 - 1 2 - 3         3           地場グランドビル7 F<br>TEL 0652676098         5                                                                                                    | 승計全額 9.600<br>担当者                                                                        | 合計数         合計金額         9,600           コモンプロダクワット支配店<br>大阪市中央区電航増1-12-3         担当者           総場グランドビル7F         1           TEL.0662676608         1                                                                                                    | (UJUDUROS)<br>14.200<br>15. 道部) イーブイ) ボケットモンスター し<br>(60046768)<br>で合言十(3点) ¥9,600<br>査定者買取者                                                                                                    |

## ②適格請求書事業者の氏名又は名称と登録番号の設定

業務選択画面にて【システム環境設定】を選択します。

| Ver 6.62 NEWFACE | ★☆ CNAPC        | (Sシステム ☆🗙 | 2    | 3/07/16 13:14:40 |  |
|------------------|-----------------|-----------|------|------------------|--|
|                  |                 |           |      |                  |  |
|                  | 商品管             | 理業務       |      |                  |  |
|                  | ₹- <u></u> ケットブ | ぴレム業務     |      |                  |  |
|                  | 会員管             | 理業務       |      |                  |  |
|                  | 経営管             | 理業務       |      |                  |  |
|                  | 通信業務            |           |      |                  |  |
|                  | F P D業務         |           |      |                  |  |
|                  | 棚 卸 業 務         |           |      |                  |  |
|                  | システム環境設定        |           |      |                  |  |
|                  |                 |           |      |                  |  |
|                  |                 |           |      |                  |  |
|                  | 業務              | 終了        |      |                  |  |
|                  |                 |           |      |                  |  |
| F1: F2:          | F3:             | F4:       | F5:  | F6:              |  |
| F7: F8:          | F9:             | F10:      | F11: | F12:             |  |
|                  | ■ 未読のメッ         | セージはありる   | ません。 |                  |  |

業務選択画面にて【システム共通設定】を選択します。

| ->設定 ≫≫   |
|-----------|
| マージン設定    |
| メータ設定     |
| 環境設定 ≫≫   |
| 通信設定      |
| 売価チェック≫≫  |
| 「エックリスト」  |
|           |
| ティー機能 ≫≫  |
| ーコード発行    |
| ドアクセスログ表示 |
| クセスログ表示   |
|           |
| F6:FPD    |
| F12:      |
|           |

# 3 レシート印字オプションを選択します。

| CM020I    | ★☆ システム共通設定 ☆★   | 23.07.27 |
|-----------|------------------|----------|
|           |                  |          |
|           | 売上登録オブション        |          |
|           | 予約登録オブション        |          |
|           | 買取登録オブション        |          |
|           | 計算方法の設定          |          |
|           | オプション利用          |          |
|           | データ保持設定          |          |
|           | プライスカードモ「刷パターン設定 |          |
|           | プライス印字設定         |          |
|           | 491雑誌コード課税の設定    |          |
|           | 491雑誌コード予備の設定    |          |
|           | レシート印字オブション      |          |
|           | 軽減税率設定           |          |
|           |                  |          |
| F1:終了 F2: | F3: F4: F5:      | F6:      |
| F7: F8:   | F9:印刷 F10: F11:  | F12:     |
|           |                  |          |

4 インボイス・レシート印字設定に1か2を入力します。

1:レシート下に印字 ・・・ レシートの最下行に印字されます

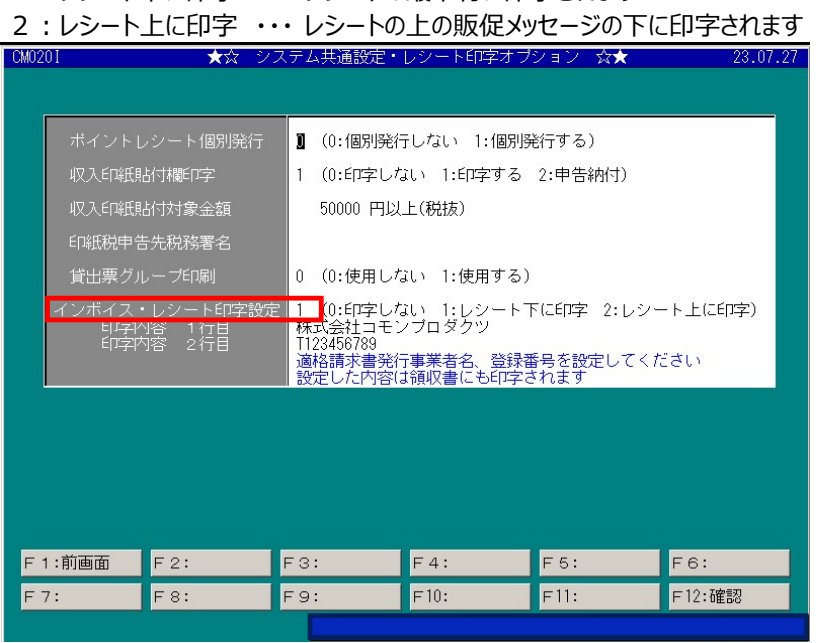

### 1行目、2行目に適格請求書事業者名、登録番号を入力します。

| CM020I  | ★☆ シ                                   | ステム共通             | 設定・レシ         | - ト印字オ :       | ブション ☆★         |         | 23.07.27 |
|---------|----------------------------------------|-------------------|---------------|----------------|-----------------|---------|----------|
|         |                                        |                   |               |                |                 |         |          |
|         |                                        |                   |               |                |                 |         |          |
| ポイントレ   | /シート個別発行                               | 0:1               | 別発行した         | い 1:個別         | 発行する)           |         |          |
| 収入印紙肌   | 时欄印字                                   | 1 (0:6            | 字しない          | 1:印字する         | 2:申告納付)         | 6       |          |
| 収入EΓ¥氏則 | 占付対象金額                                 | 5000              | ) 円以上(移       | .抜)            |                 |         |          |
| 印紙税申告   | 5先税務署名                                 |                   |               |                |                 |         |          |
| 貸出票グル   | ノープ印刷                                  | 0 (0:傾            | 囲しない          | 1:使用する         | )               |         |          |
| インボイス・  | レシート印字設定                               |                   | 字しない          | 1:レジート         | 下に印字 2:1        | レシート上に町 | 字)       |
| 印字内     | 167日<br>1777日 - 1771日<br>1777日 - 1771日 | ■ 株式会社<br>T123456 | ビコモノブレ<br>789 | ×99            |                 |         |          |
|         |                                        | 週格請求設定した          | (書発行事業)       | 渚名、登録<br>書にも印字 | 番号を設定して<br>されます | てください   |          |
|         |                                        |                   |               |                |                 |         |          |
|         |                                        |                   |               |                |                 |         |          |
|         |                                        |                   |               |                |                 |         |          |
|         |                                        |                   |               |                |                 |         |          |
|         |                                        |                   |               |                |                 |         |          |
| F 1:前画面 | F 2:                                   | F3:               | F 4           | :              | F5:             | F6:     |          |
| F7:     | F8:                                    | F9:               | F10           | ):             | F11:            | F12:確認  | 認        |
|         |                                        |                   |               |                |                 |         |          |

6

CM0201

5

#### 設定が完了したら、【F12:確定】を押下します。

424

| ポイントレ                | シート個別発行                    | 1              | (0:個別発行                                           | テレない 1:                                       | 個別発               | 行する)                          |                 |
|----------------------|----------------------------|----------------|---------------------------------------------------|-----------------------------------------------|-------------------|-------------------------------|-----------------|
| 収入印紙貼                | 衍欄印字                       | 1              | 1 (0:印字しない 1:印字する 2:申告納付)                         |                                               |                   |                               |                 |
| 収入印紙貼                | 衍対象金額                      |                | 50000 円以上(税抜)                                     |                                               |                   |                               |                 |
| 印紙税申告                | 先税務署名                      |                |                                                   |                                               |                   |                               |                 |
| 貸出票グル                | ープ印刷                       | 0              | (0:使用した                                           | い 1:使用                                        | する)               |                               |                 |
| インボイス・<br>印字内<br>印字内 | レシート印字設定<br>容 1行目<br>容 2行目 | 1<br>株TI<br>適設 | (0:印字した<br>式会社コモン<br>23456789<br>格請求書発行<br>定した内容に | れ 1:レシ<br>/プロダクツ<br>/ <b>事業</b> 者名、<br>t領収書にも | ート下<br>登録番<br>印字さ | 「に印字 2:レシー<br>号を設定してくた<br>れます | -ト上(ご印字)<br>ごさい |
|                      |                            |                |                                                   |                                               |                   |                               |                 |
|                      |                            |                |                                                   |                                               |                   |                               |                 |
| F 1:前画面              | F 2:                       | FЗ             | :                                                 | F4:                                           |                   | F5:                           | F6:             |
| F 7:                 | F8:                        | F9             | :                                                 | F10:                                          |                   | F11:                          | F12:確認          |
|                      |                            |                |                                                   |                                               |                   |                               |                 |

システム共通設定・レシート印字オ

377

3 07 2

設定は以上です。

<印刷イメージ>

| System development                                                                                                    |
|----------------------------------------------------------------------------------------------------|
| お買い上げありがとうございます。<br>またのご利用をお待ちしております。                                                                                                    |
| 売上 23/05/08(月)16:51 No.01-212123                                                                                                    |
| (新品)ががサイコロキャラメル<br>(09991067) ※<br>¥108 × 3 (内8) ¥324<br>(新品)ががマーブルチョコ<br>※                                                                                                    |
| ¥125 × 2 (内8) ¥252<br>(部門) アクセサリー(用品))                                                                                                    |
| (内税) ¥1,500<br>(部門) テレホンカード<br>(非) ¥1,000                                                                                                    |
| 小計<br>(知道)均衡会類<br>(知道)均衡会類<br>(知道)均衡会類                                                                                                    |
| 常用 (10.0%) -¥208<br>値引 (10%対象 -¥151)<br>(8%対象 -¥57)<br>合 書十(7点) ¥2.868<br>10%対象 ¥1,349<br>(内消費税 ¥123)<br>8%対象 ¥519<br>(内消費税 ¥38)<br>0%対象 ¥1,000<br>(次消費税 ¥38)<br>(次消費税 ¥38)<br>(次消費税 ¥38)<br>(次消費税 ¥38)<br>(次消費税 ¥1,000<br>(次消費税 ¥38)<br>(1,000)<br>(1,000) |
| 現金 ¥2,868<br>担当:0000000                                                                                                    |
| 注)※輕減税率通用商品<br>株式会社コモンプロダクツ<br>12120001079565                                                                                                    |

| 領収書                                                                                                    |                                              | No. 01-212123                                                                                   |  |  |
|----------------------------------------------------------------------------------------------------|----------------------------------------------|-------------------------------------------------------------------------------------------------|--|--|
| <ul> <li>         ・         ・         ・/&gt;         ・</li> <li>         ・</li> <li></li></ul> | <b>¥2,868-</b><br>Eに領収いたしました。<br>額 ¥161-を含む) | 10数対象 ¥1,349(内消費税 ¥123)<br>8数対象 ¥519(内消費税 ¥38)<br>0数対象 ¥1,000<br>株式会社コモンプロダクツ<br>T2120001079565 |  |  |
| 「収入」<br>(印紙」                                                                                                    |                                              | 5420081<br>大阪市中央区南船場1-12-3<br>船場グランドビル7F<br>コモンプロダクツ・大阪店<br>0662676698<br>担当者                   |  |  |